**ZEBRA** Repair Order Portal

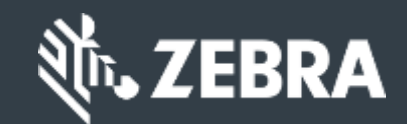

## For Customers: Learn How to Register for Access to Zebra's Repair Order Portal

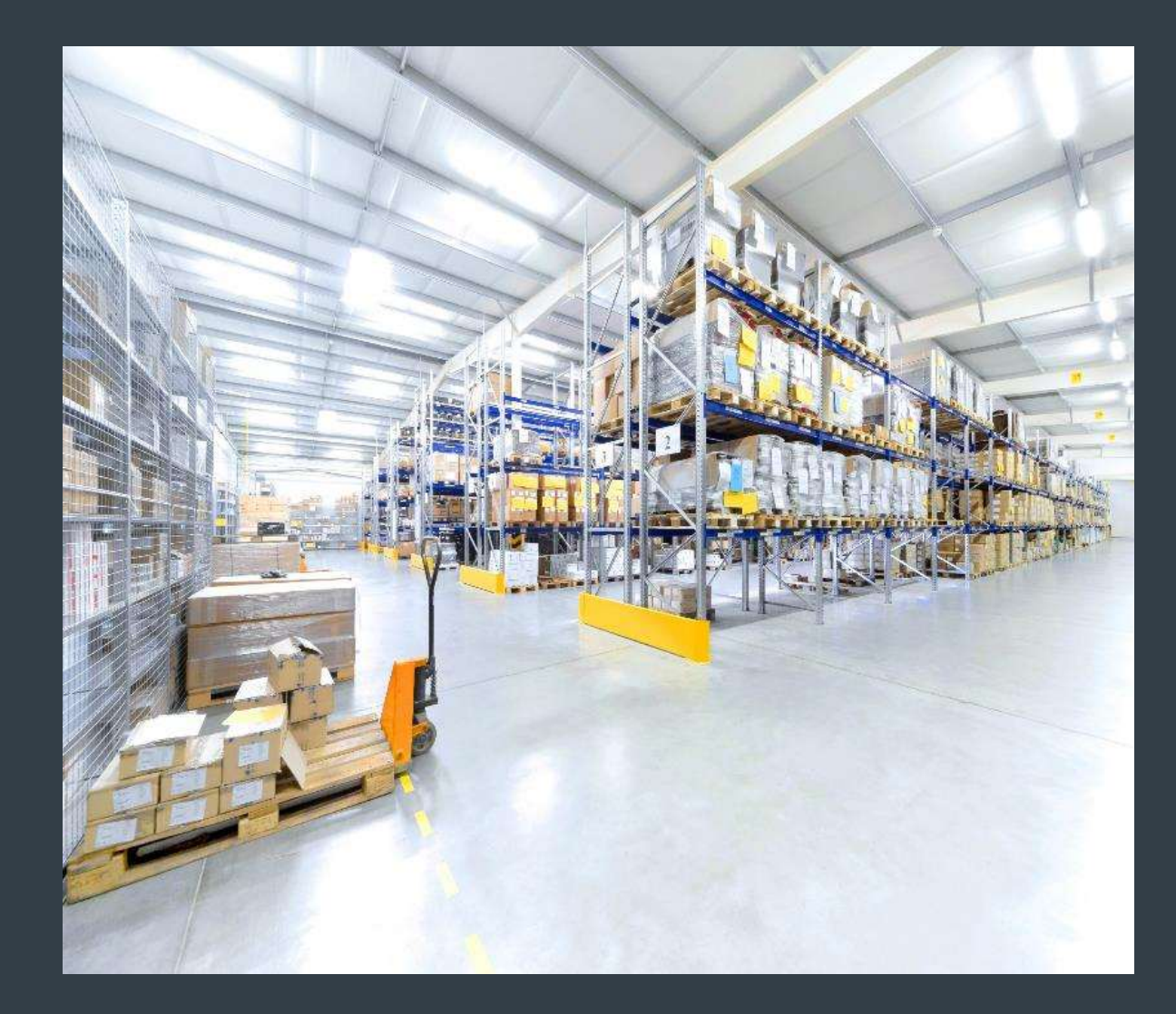

Updated Feb 2023

#### **Registering for Access to the Repair Order Portal**

The Repair Order Portal is available in the following regions: Asia Pacific (**APAC**), Europe, the Middle East, and Africa (**EMEA**), and North America (**NA**) and Latin America(**LA**).

To take advantage of the repair order portal features, including round-the-clock access to repair status and immediate submission of repair requests, users <u>must register</u> and be approved for access

The registration process varies based on customer classification:

*Customers:* The 4 steps registration process can be initiated from the repair order portal <u>registration page</u>. Users requesting access must have a valid email address

**NOTE:** The registration review and approval process can take up to <u>24 hours</u> to complete. A member of Zebra's Repair Help Desk may contact you for additional information

**Partners**: Partner Administrators can utilize <u>PartnerConnect</u>, Zebra's partner gateway, to manage access to the Repair Order Portal. Refer to the *For Partners*: Learn How to Register for Access to the Repair Order Portal training guide, for additional information

The following information outlines the process *customers* take to register for access to the repair order portal

#### **Initiating the Registration Process**

The following steps outline the process to register for access to the repair order portal

Step 1: Access the registration page

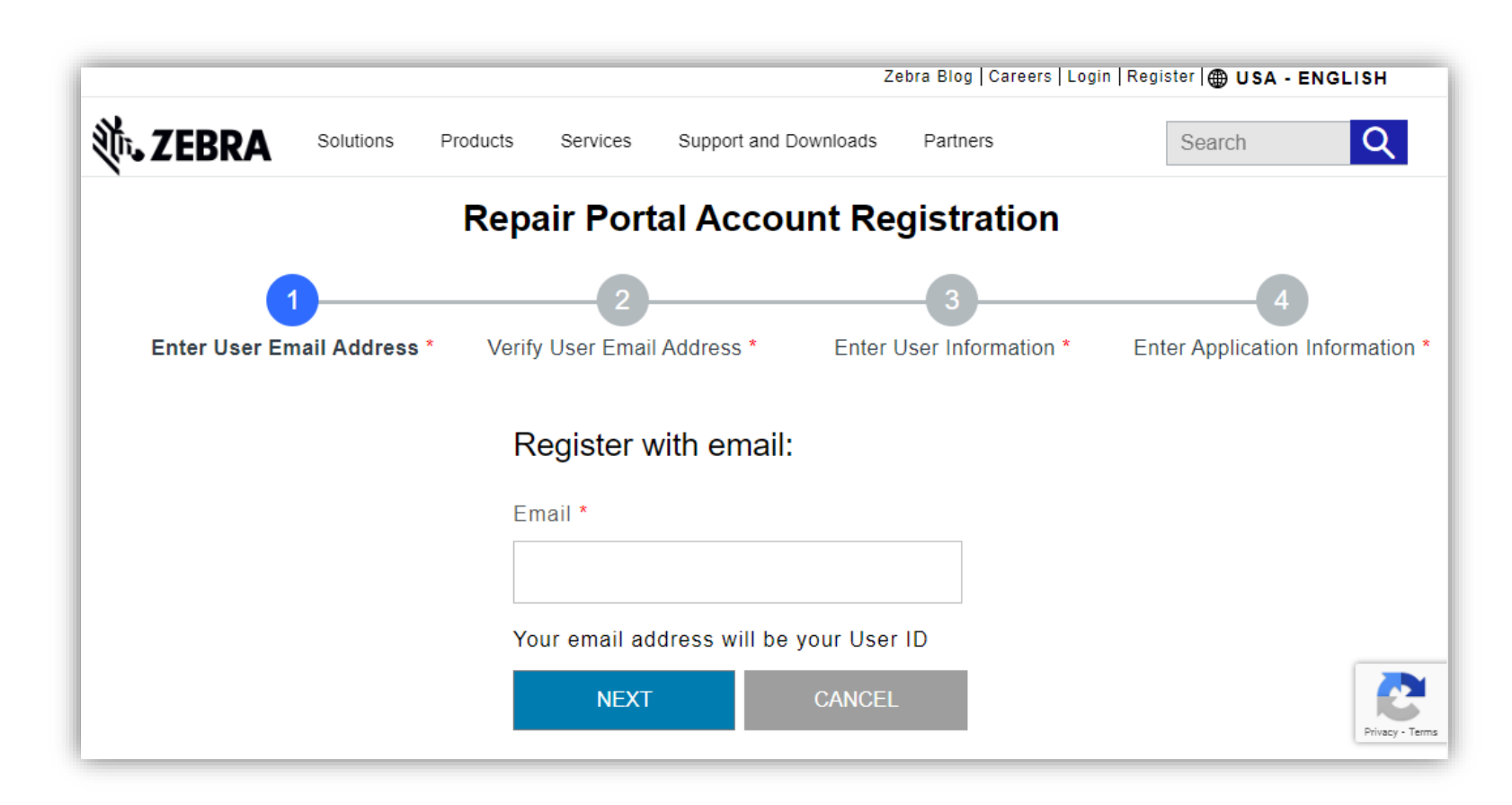

#### **Providing Your Email Address**

Step 2: Type your preferred email address in the Email Address field

**NOTE:** The email address identified will be the <u>User ID</u> utilized when signing into the repair order portal. For a seamless Single Sign-On (SSO) experience across all Zebra web portals, it's strongly recommended that you use the same email address <u>that was established for other Zebra web portals</u>.

|                       | Zebra Blog   Careers   Login                                                    | Register   🌐 USA - ENGLISH      |
|-----------------------|---------------------------------------------------------------------------------|---------------------------------|
| Step 3: Click on NEXT | Solutions Products Services Support and Downloads Partners                      | Search Q                        |
|                       | Repair Portal Account Registration                                              |                                 |
|                       | 1 2 3                                                                           | 4                               |
|                       | Enter User Email Address * Verify User Email Address * Enter User Information * | Enter Application Information * |
|                       | Register with email:                                                            |                                 |
|                       | Email *                                                                         |                                 |
|                       | 2 mraprak@gmail.com                                                             |                                 |
|                       | Your email address will be your User ID                                         |                                 |
|                       | 3 NEXT CANCEL                                                                   | Privacy - Terms                 |
|                       |                                                                                 |                                 |

### **Accessing the Registration Confirmation Email**

Once the user clicks on the **Email Address** field

the *Email Verification* screen displays. A registration email is sent to the email address provided in

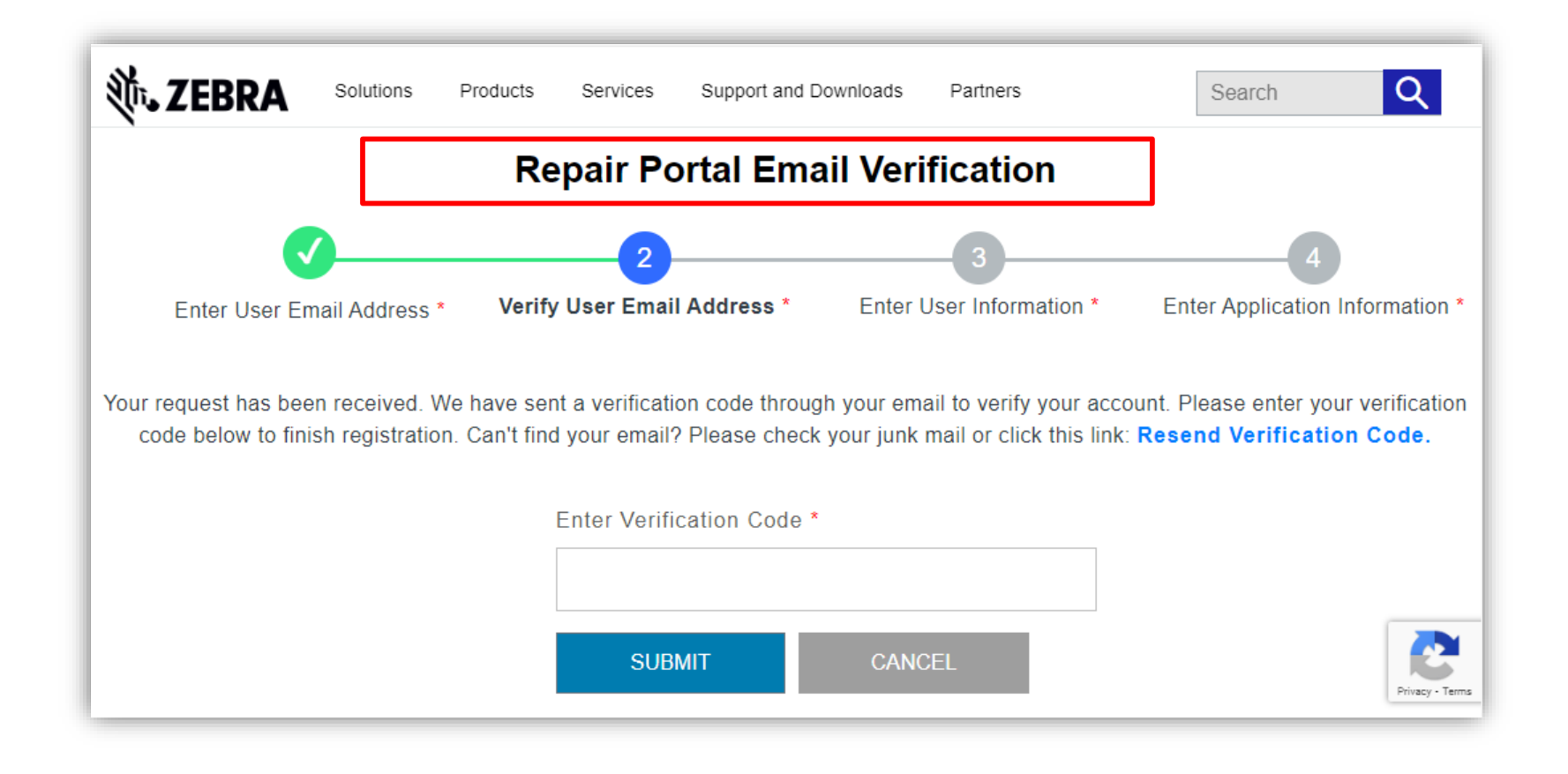

#### **Verifying Your Email Address**

Step 4: Access the registration email and copy the verification code

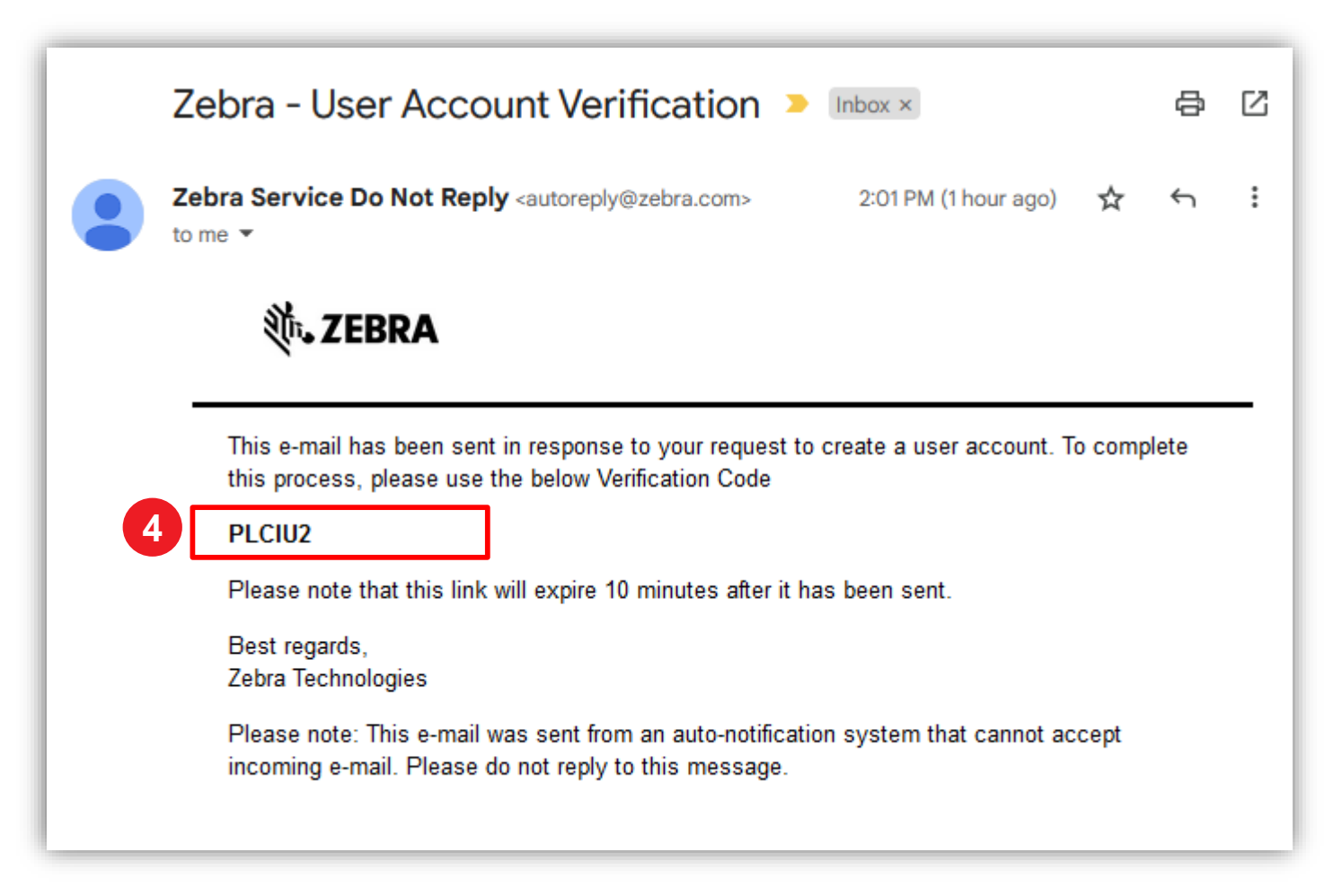

Step 5: Click on

### **Continuing the Registration Process**

Use the verification code to verify the email address

SUBMIT

**洮.ZEBRA** Q Solutions Support and Downloads Partners Search Products Services Repair Portal Email Verification 2 Verify User Email Address \* Enter User Information \* Enter Application Information \* Enter User Email Address \* Your request has been received. We have sent a verification code through your email to verify your account. Please enter your verification code below to finish registration. Can't find your email? Please check your junk mail or click this link. Resend Verification Code. Enter Verification Code \* PLCIU2 5 SUBMIT CANCEL Res . Privacy - Terma

## **Providing User Information**

The *User Information and Account Security* screen displays. <u>Required fields</u> are identified with a **red asterisk** (\*) Step 6: Populate all the required information

| Repai                      | r Portal User Informatio    | n and Account Sec        | urity                        |
|----------------------------|-----------------------------|--------------------------|------------------------------|
| Enter User Email Address * | Verify User Email Address * | Enter User Information * | Enter Application Informatio |
|                            | First Name *                |                          |                              |
|                            | First Name                  |                          |                              |
|                            | Last Name *                 |                          |                              |
|                            | Last Name                   |                          |                              |
|                            | Password *                  |                          |                              |
|                            | Password                    |                          |                              |
|                            | Confirm Password *          |                          |                              |
|                            | Confirm Password            |                          |                              |
|                            | Select Country *            |                          |                              |
|                            | Select                      | *                        |                              |
|                            | *Mandatory fields           | alls                     |                              |

C

### **Confirming User Information**

| Step 8: Click on       DUBMIT AND CONTINUE                                                                                                    | Step 7: Click on | I have read and agree to the | Terms and Con              | ditions *      |                             |                            |                               |
|----------------------------------------------------------------------------------------------------|------------------|------------------------------|----------------------------|----------------|-----------------------------|----------------------------|-------------------------------|
| Selders Podurts Services Septer and Downleads Pertents Detection   Enter User Email Address*   Verify User Email Address* Enter User Information Enter Application Info   Enter User Email Address*   Verify User Email Address* Enter User Information Enter Application Info   Enter User Email Address*   Verify User Email Address* Enter User Information Enter Application Info   Enter User Email Address*   Verify User Email Address* Enter User Information Enter Application Info   Selder Pirst Name* Click to review the<br>Zebra Technologiese<br>Information   Confirm Password* Information   Undadoty fields Information   Total Confirm Password*   Information Information                                                                                                    | Step 8: Click on | SUBMIT AND CONTINUE          |                            |                |                             |                            |                               |
| Repair Portal User Information and Account Security         Image: Security Security Se |                  |                              | Solution Solution Solution | tions Products | Services Support and Down   | nloads Partners            | Search                        |
| There User Email Address*       Verify User Email Address*       Enter User Information*       Enter Application information*         Enter User Email Address*       Verify User Email Address*       Enter User Information*       Enter Application information*         First Name*       Prakaan       Last Name*       Enter Second at the second at the secon                                                                                                |                  |                              |                            | Ronair P       | ortal User Inform           | ation and Account Sec      | urity                         |
| Inter User Email Address* Inter Verify User Email Address* Inter Verify User Information* Inter Application Information*   First Name *   Prakash   Last Name *   Nathan   Password *   Information   Confirm Password *   Information   Select Country *   India   *Mandatory fields   I'd like to receive marketing emails     I'd like to receive marketing emails                                                                                                    |                  |                              |                            | Repair r       | ontal Oser month            | ation and Account Sec      | unty                          |
| Enter User Email Address *       Verify User Email Address *       Enter User Information *       Enter Application Info         First Name *       Prakash                                                                                                    |                  |                              | <b>O</b> -                 |                | <b>_</b>                    | 3                          |                               |
| First Name *  Pakash Last Name *  Nathan Password *  Chick to review the Zebra Technologies Terms and Condition Information  Confirm Password *  Select Country * India * Mandatory fields I I have read and agree to the Terms and Conditions *                                                                                                    |                  |                              | Enter User Email           | Address *      | Verify User Email Address * | Enter User Information *   | Enter Application Information |
| Prakash<br>Last Name *<br>Nathan<br>Password *<br>Click to review the<br>Zebra Technologies<br>Terms and Condition<br>information<br>Confirm Password *<br>Select Country *<br>India<br>*<br>Mandatory fields<br>I take to receive marketing emails<br>I take to receive marketing emails                                                                                                    |                  |                              |                            |                | First Name *                |                            |                               |
| Last Name * Nathan Click to review the Zebra Technologies Terms and Condition information Contirm Password * Select Country * India *Mandatory fields I'd like to receive marketing emails I'd like to receive marketing emails I'd have read and agree to the Terms and Conditions *                                                                                                    |                  |                              |                            |                | Prakash                     |                            |                               |
| Click to review the<br>Zebra Technologies<br>Terms and Condition<br>information<br>Confirm Password *<br><br>Select Country *<br>India<br>*Mandatory fields<br>I have read and agree to the Terms and Conditions *                                                                                                    |                  |                              |                            |                | Last Name *                 |                            |                               |
| Password *<br><br><br>Confirm Password *<br><br>Select Country *<br>India<br>*<br>Mandatory fields<br>I'd like to receive marketing emails<br>I'd like to receive marketing emails<br>I'd like to receive marketing emails                                                                                                    |                  |                              |                            |                | Nathan                      | Click to                   | o review the                  |
| Terms and Condition<br>information<br>Confirm Password *<br>Select Country *<br>India<br>*Mandatory fields<br>I'd like to receive marketing emails<br>I have read and agree to the Terms and Conditions *                                                                                                    |                  |                              |                            |                |                             | Zebra T                    | Technologies                  |
| Confirm Password *<br>Select Country *<br>India<br>* Mandatory fields<br>I'd like to receive marketing emails<br>To have read and agree to the Terms and Conditions *                                                                                                    |                  |                              |                            |                | Password -                  | Terms a                    | nd Conditions                 |
| Confirm Password *    Confirm Password *    Select Country *  India  * Mandatory fields  I'd like to receive marketing emails  I 'd like to receive marketing emails  I have read and agree to the Terms and Conditions *                                                                                                    |                  |                              |                            |                |                             | info                       | ormation                      |
| Select Country * India *Mandatory fields I'd like to receive marketing emails I'd like to receive marketing emails I have read and agree to the Terms and Conditions *                                                                                                    |                  |                              |                            |                | Confirm Password *          |                            |                               |
| 7 Select Country * India *Mandatory fields U I'd like to receive marketing emails I have read and agree to the Terms and Conditions *                                                                                                    |                  |                              |                            |                |                             |                            |                               |
| India.         *Mandatory fields         I''d like to receive marketing emails         I''d like to receive marketing emails         I I''d like to receive marketing emails         I I''d like to receive marketing emails                                                                                                    |                  |                              |                            |                | Select Country *            |                            |                               |
| *Mandatory fields<br>I'd like to receive marketing emails<br>I have read and agree to the Terms and Conditions *                                                                                                    |                  |                              |                            |                | India                       | ~                          |                               |
| 7                                                                                                    |                  |                              |                            |                | *Mandatory fields           |                            |                               |
| I have read and agree to the Terms and Conditions *                                                                                                    |                  |                              |                            | 7-             | Lind like to receive market | ng emails                  |                               |
|                                                                                                    |                  |                              |                            |                | I have read and agree to    | the Terms and Conditions * |                               |
| 8 SUBMIT AND CONTINUE CLEAR                                                                                                    |                  |                              |                            | 8              | SUBMIT AND CONTINUE         | CLEAR                      |                               |
|                                                                                                    |                  |                              |                            |                |                             |                            | R.                            |

#### **Providing General User Information**

The *Access Information* screen displays. It contains two (2) sections requiring information from the user: *General User Information and Company Information*. <u>Required fields</u> are identified with a **red asterisk** (\*)

Step 9: Populate or select required information in the General User Information section

| Enter User Email Address * Verity User Email Address * Verity User * Verity User * Picer * Pic             | Last Name*                          |
|----------------------------------------------------------------------------------------------------|-------------------------------------|
| Enter User Email Address * Verify User Email Addr<br>Please enter the following fields to support your access request<br>GENERAL USER INFORMATION<br>Title* First Name*<br>Mr. Plakash<br>User Type* Phone Number<br>Souther States States Sta | Last Name*                          |
| Please enter the following fields to support your access request         GENERAL USER INFORMATION         Title*       First Name*         Mr.       Y         User Type*       Phone Number*         Customer       9500029703                                                                                                    | Last Name*<br>Nathan                |
| Please enter the following fields to support your access request GENERAL USER INFORMATION Title* Mr. User Type* Customer State State             | Last Name*<br>Nathan                |
| GENERAL USER INFORMATION       Title*     First Name*       Mr.     Prakash       User Type*     Phone Number*       Customer     9500029703                                                                                                    | Last Name*                          |
| Title* First Name* Mr. Prakash User Type* Phone Number' Customer 9500029703                                                                                                    | Last Name*                          |
| Title* First Name*<br>Mr. Prakash<br>User Type* Phone Number'<br>Souther 9500029703                                                                                                    | Last Name*<br>Nathan                |
| Mr. Prakash<br>User Type* Phone Number'<br>Customer 9500029703                                                                                                    | Nathan                              |
| User Type* Phone Number*<br>Customer • 9500029703                                                                                                    |                                     |
| Customer ~ 9500029703                                                                                                    |                                     |
|                                                                                                    |                                     |
|                                                                                                    |                                     |
| COMPANY INFORMATION                                                                                                    |                                     |
|                                                                                                    | 014                                 |
| Company/Customer Name Country                                                                                                    | City-                               |
| Zebra Technologies India Pvt. Ltd. X India                                                                                                    | <ul> <li>Mumbai</li> </ul>          |
| Address Line 1* Address Line 2                                                                                                    | Zip/Postal Code*                    |
| Jogeshwari - Vikhroli Link Road IIT Area, Powai                                                                                                    | i, Mumbai Suburban, Konkan E 400076 |
|                                                                                                    |                                     |
|                                                                                                    |                                     |

### **Providing Company Information**

Once the *General User Information* section is complete, continue to the *Company Information* section. <u>Required fields</u> are identified with a **red asterisk** (\*)

Step 10: Populate or select required information in the *Company Information* section

|                                           | Repair Portal - Access Information |                          |                               |  |  |
|-------------------------------------------|------------------------------------|--------------------------|-------------------------------|--|--|
| Ø                                         | 0                                  | <b>O</b>                 | 4                             |  |  |
| Enter User Email Address *                | Verify User Email Address *        | Enter User Information * | Enter Application Information |  |  |
| Please enter the following fields to supp | ort your access request            |                          |                               |  |  |
| GENERAL USER INFOR                        | MATION                             |                          |                               |  |  |
| Title*                                    | First Name*                        | Last Name                |                               |  |  |
| Mr.                                       | ✓ Prakash                          | Nathan                   |                               |  |  |
| User Type*                                | Phone Number*                      |                          |                               |  |  |
| Customer                                  |                                    |                          |                               |  |  |
|                                           | ON                                 |                          |                               |  |  |
| Company/Customer Name*                    | Country*                           | City*                    |                               |  |  |
| Zebra Technologies India Pvt. Ltd.        | × India                            | ∽ Mumbai                 |                               |  |  |
| Address Line 1*                           | Address Line 2                     | Zip/Postal               | Code*                         |  |  |
| Jogeshwari - Vikhroll Link Road           | IIT Area, Powai, Mumbai Su         | burban, Konkan E 400076  |                               |  |  |

## **Completing the Registration Process**

The registration confirmation screen displays,. Click on or to proceed to Zebra.com

The registration review and approval process takes up to 24 hours. A confirmation email is sent once the access request is approved

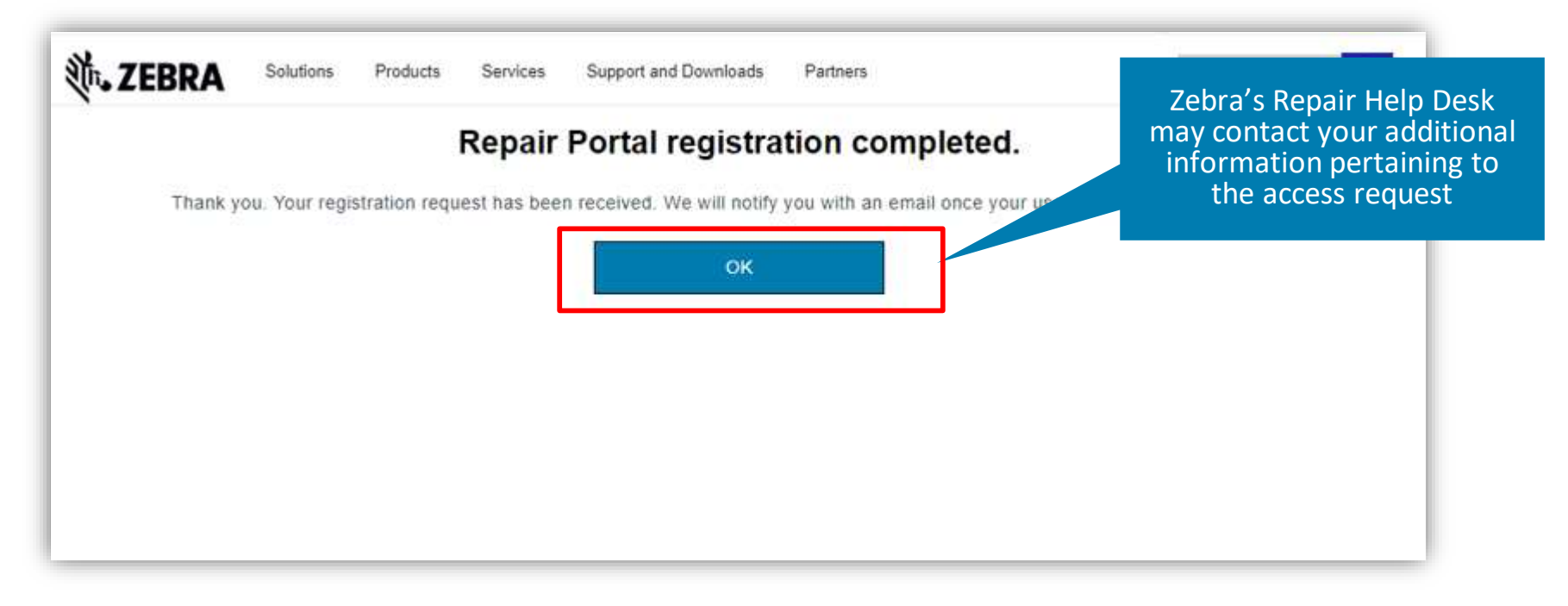

**NOTE:** If the access request is not accepted, you will receive an email notification. Contact Zebra's Repair Help Desk for additional information

Zebra Confidential

#### **ZEBRA** Repair Order Portal

# Need help?

Access *Zebra.com* > *Support* & *Downloads* for additional information and support

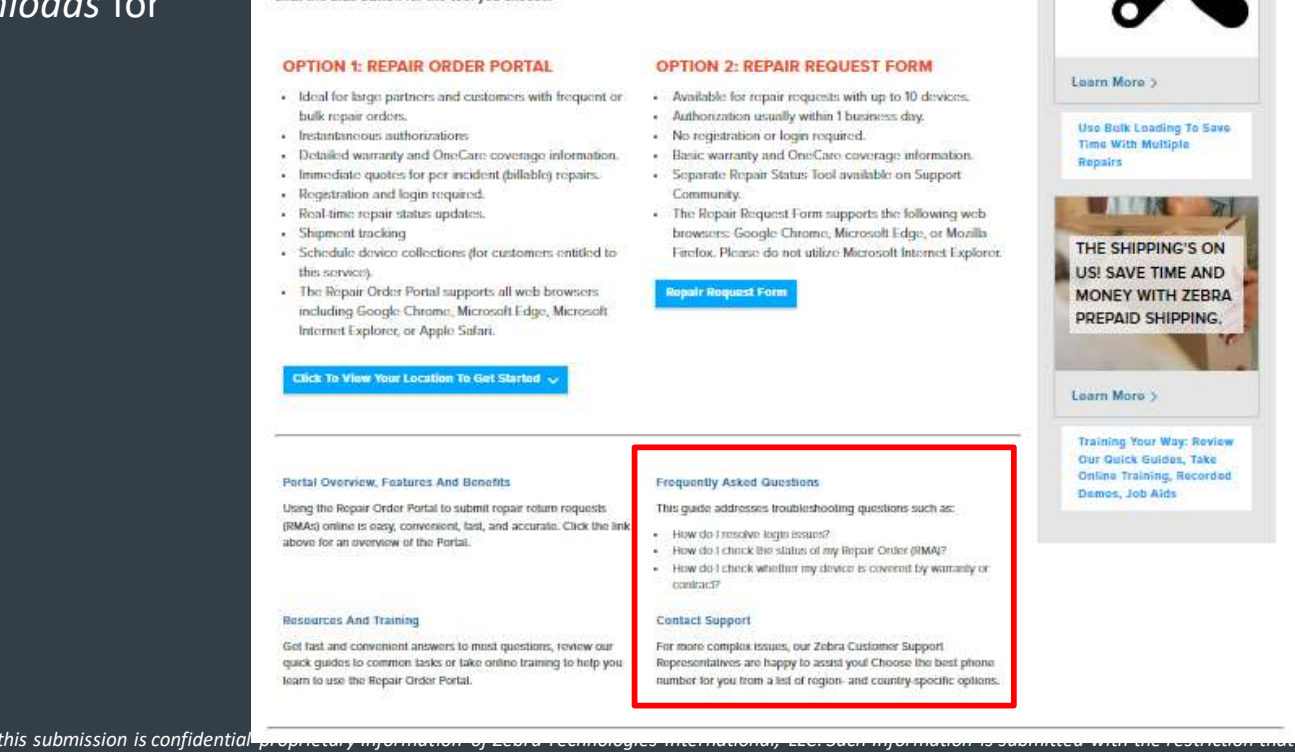

The design, technical, and cost information ("Information") furnished in this submission is confidential

not to be disclosed publicly or in any manner to anyone other than those required to evaluate the Information, without the express written permission of Zebra Technologies International, LLC. The Information provided in this submission is for information and budgetary purposes only and does not constitute an offer to sell or license any products or services. This submission is not binding on Zebra Technologies International, LLC and Zebra Technologies International LLC is making no representations, warranties, or commitments with respect to pricing, products, payment terms, credit or terms and conditions.

ZEBRA and the stylized Zebra head are trademarks of ZIH Corp., registered in many jurisdictions worldwide. All other trademarks are the property of their respective owners. ©2017 ZIH Corp. and/or its affiliates. All rights reserved.

prof. and Description > Request a Repair

#### **REQUEST A REPAIR (ONLINE REPAIR SERVICES)**

Zebra is currently unable to provide support in Russia and Belarus. We apologize for any inconvenience caused.

Click Here For More Information.

#### Important Update: Automatic Repair Status Email Notifications

Effective February 2023, when you submit devices for repair, you will automatically receive repair status small notifications if you had not made a selection in your preferences to receive these notifications previously. More information is available bare.

oam More On Zebra Suppor

ALA-Glanco )

REPAIR STATUS

NOTIFICATIONS

Zebra offers repair services for products that are under warranty, covered by a service contract or through a per incident repair charge. Scroll down to submit a repair request.

When your devices need to be repaired, Zobra makes it easy to submit repair requests, receive required authorization, and track the status of all of your repairs. See the considerations below to determine which tool is right for your. Then click the blue button for the tool you choose.

is to be used for evaluation purposes only, and is

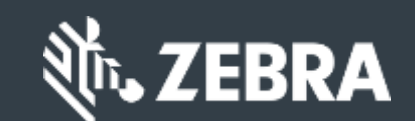